Excel 2010 では、グラフに区分線を表示できます。 ここでは例として、下図のようなグラフを作成する方法を 案内します。

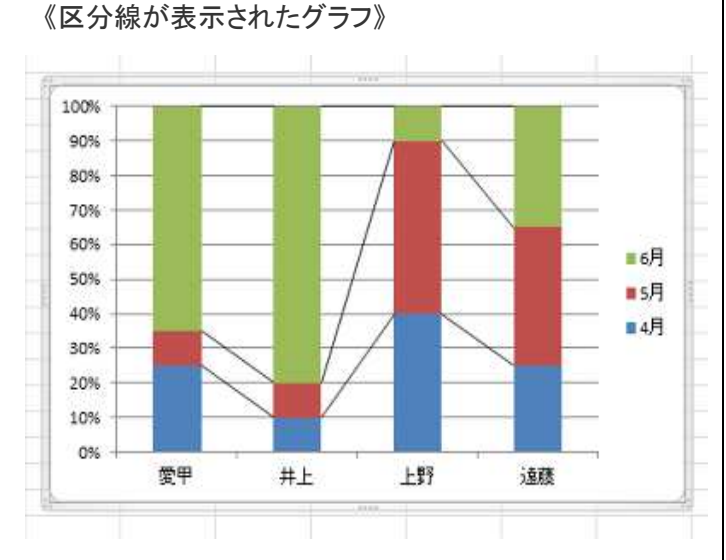

【操作手順】

1..EXCEL を起動し、デーダを入力します。 ここでは、例として下図のようなデータを入力します。

|   | A  | В   | С   | D   | Е |  |  |
|---|----|-----|-----|-----|---|--|--|
| 1 |    | 4月  | 5月  | 6月  |   |  |  |
| 2 | 愛甲 | 25% | 10% | 65% |   |  |  |
| 3 | 井上 | 10% | 10% | 80% |   |  |  |
| 4 | 上野 | 40% | 50% | 10% |   |  |  |
| 5 | 遠藤 | 25% | 40% | 35% |   |  |  |
| 6 |    |     |     |     |   |  |  |
| 7 |    |     |     |     |   |  |  |
|   |    |     |     |     |   |  |  |

 表内をクリックし、「リボン」から「挿入」タブ→「グラフ」 グループの「縦棒」の順にクリックします。
ここでは例として、セル A1 をクリックします。

《「表内」をクリック》

|   | Δ  | В   | С   | D   | Е |
|---|----|-----|-----|-----|---|
| 1 |    | 4月  | 5月  | 6月  |   |
| 2 | 愛甲 | 25% | 10% | 65% |   |
| 3 | 井上 | 10% | 10% | 80% |   |
| 4 | 上野 | 40% | 50% | 10% |   |
| 5 | 遠藤 | 25% | 40% | 35% |   |
| 6 |    |     |     |     |   |
| 7 |    |     |     |     |   |

《「縦棒」をクリック》

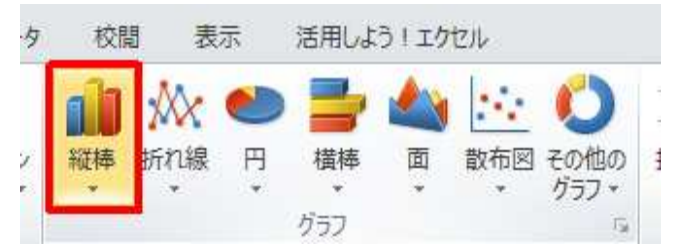

3. 「2-D 縦棒」欄から、「100% 積み上げ縦棒」を選択 (クリック)します。

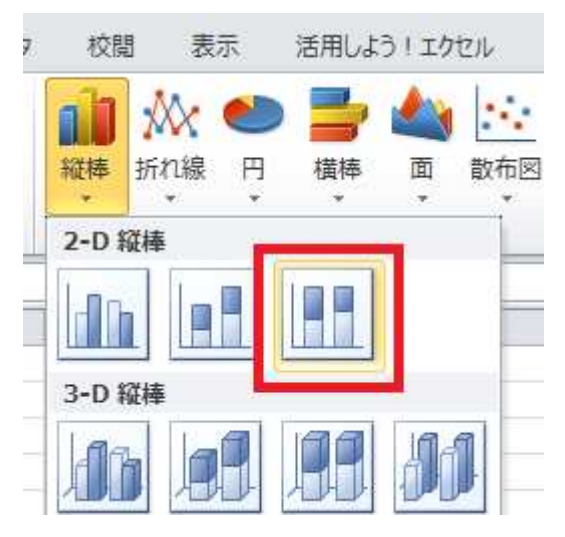

F図のようなグラフが表示されるので、この状態で
「リボン」から「レイアウト」タブ→「分析」
グループの「線」をクリックします。

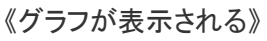

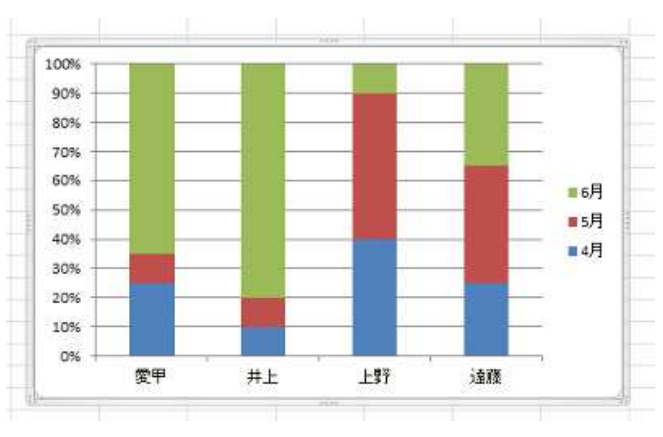

## まめ知識 84(Excel 2010 でグラフに区分線を表示する方法)

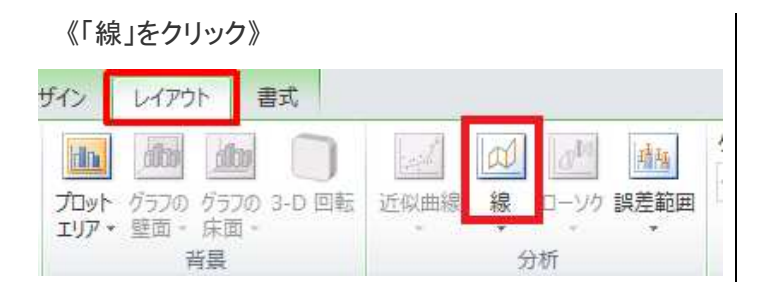

## 5.「区分線」をクリックします。

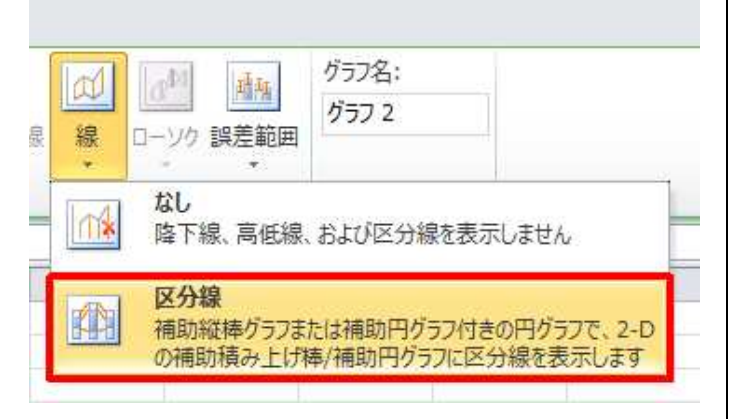

## 以上で操作完了です。

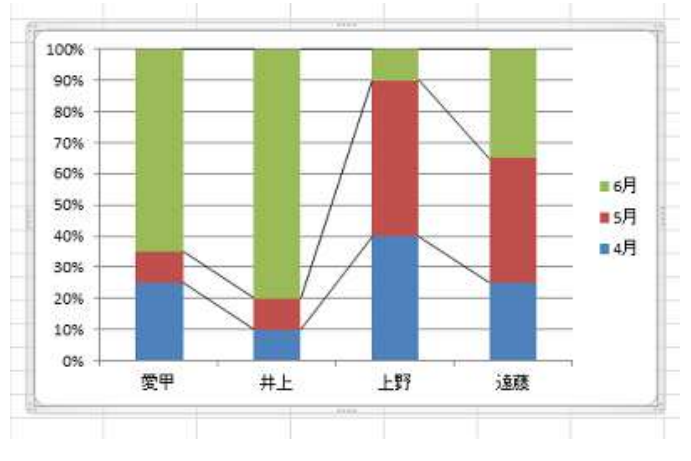

## **区分線を削除するには、**グラフをクリックし操作手順 4~5で「なし」をクリックします。

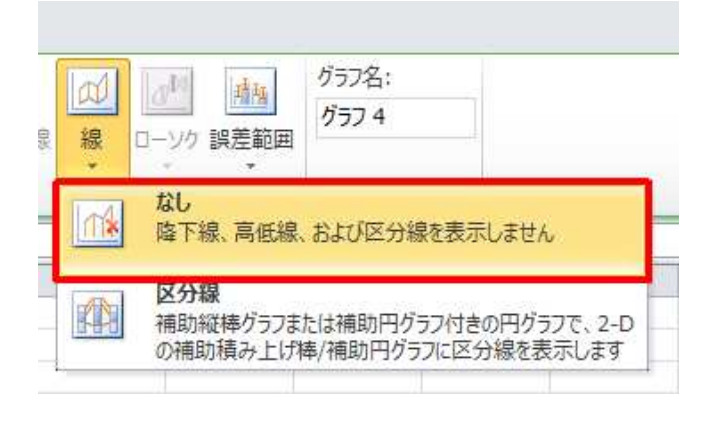